## 증상 및 에러메시지별 조치방법

※ 검색 기능키 'Ctrl + F' 를 이용하여 해당 단어를 입력하시면, 궁금하신 내용을 찾으실 수 있습니다.

| 조 치 방 법                                             |
|-----------------------------------------------------|
| 프로그램을 관리자 권한으로 실행합니다.                               |
| 1. 바탕화면 바로가기 아이콘에 마우스 우측 버튼을 클릭합니다.                 |
| 2. 메뉴 중에서 ' <mark>관리자 권한으로 실행</mark> '을 선택해서 실행합니다. |
| 위 방법이 번거로우시면 아래와 같이 설정해 두십시오.                       |
|                                                     |
| * <mark>제어판</mark> -> 관리센터 or 시스템보안 -> 사용자 계정 컨트롤   |
| 설정 변경 -> '알리지 않음'으로 변경하면 정상적으로                      |
| 실행됩니다.                                              |
| (사용자계정 컨트롤 끄기)                                      |
|                                                     |
|                                                     |
| 또는, 바이오스타 SQL 가 연결이 안된 경우도 발생:                      |
| 바이오스타 Server Config 가 멈춤 상태라면 '시작'을 눌러              |
| 실행시킵니다.                                             |
| 프로그램 실행을 위한 USB Key Lock 이 꽂혀 있지 않은                 |
|                                                     |
| 상태입니다. USB Port 에 꽂혀있는지 확인하여 주세요.                   |
| 스케쥴생성 작업까지 했는데 데이터가 보고서에서 누락되는                      |
| 경우가 있습니다.                                           |
| 특정일자에 장비의 날짜와 시간이 일시적으로 변경되어 누락될                    |
| 수도 있습니다.                                            |
|                                                     |
| ▶ 바이오어드민에서 로그데이터를 확인합니다.                            |
| 운영관리 - 카드리더작업에서 '기간별데이터 데이터복구'                      |
| 체크박스에 체크하고 날짜지정 후 실행하세요.                            |
|                                                     |
| ▶ 운영과리 - 워시자료륵 확인하고 '기초코드과리' -                      |
| 사원코드관리'에서 '적용일' 및 해당사원 '입사일자'를                      |
| 확인합니다.                                              |
|                                                     |
|                                                     |
| ▶바이오어드민, 바이오스타에서 사용자가 다른                            |
| ▶바이오어드민, 바이오스타에서 사용자가 다른<br>지문번호(카드 ID)             |
|                                                     |

|                                   | ▶출/퇴근 데이터 중복체크의 경우: 금일 출근하면서                |
|-----------------------------------|---------------------------------------------|
|                                   | '출근'모드가                                     |
|                                   | 아닌 '퇴근'모드로 체크 시, 전일 퇴근으로 인정되어 데이터가          |
|                                   | 누락됩니다.                                      |
|                                   | ·<br>(※아래쪽에 있는 질문 '연장근무시간 합산이 초과되어          |
|                                   | 나오는 경우'를 참조하세요.)                            |
|                                   |                                             |
|                                   | ▶CardID(지문번호) 앞자리에 '0'을 입력했을 경우: 실제 장비에     |
|                                   | 등록하 카드 ID 는 123 의데 프로그램에 등록 시               |
|                                   | '0123' '00123'과 간이 '0'은 상인하며 데이터가 느라되니다     |
|                                   | (자비에 드로하 카디 ID 아 도이하게 파리그래에 드로하니다)          |
|                                   | (상비에 승극한 기르 ID 과 승률에게 프로그램에 승극합니다.)         |
|                                   | ▶ 오여관리에서 리더자어 지오기배관리 미기자아 ○ 채느지             |
|                                   | ▼ 군 중한다에서 다니구늄, 서팔시킨한다, 미점격 집을 했는지<br>하이하니다 |
|                                   |                                             |
|                                   | (최신 버선은 종업바감작업 기능이 있습니다. 종업바감작업을            |
|                                   | 했는지 확인압니다. 위 운영관리 기능이 한 번에 실행됩니다.)          |
| 4. '런타임에러' 메시지                    | ▶ '나이스(NEIS)'에서 다운받은 초과 근무명령서를 GOS(BS/CS)   |
| ( <mark>나이스</mark> (NEIS) 초과근무명령서 | 업로드 시에 런타임에러가 발생 (교육청 산하 학교)                |
| 업로드 시)                            | 파일등록시에 오류가 발생한다면 다운받은 초과근무파일이               |
|                                   | 문제입니다.                                      |
|                                   | '나이스'프로그램 접속 -> '복무' 메뉴 -> '초과근무' 탭 ->      |
|                                   | '초과근무관리' 메뉴에 기간입력 후 조회 선택 ->                |
|                                   | '초과근무명령' 버튼을 눌러서(디스켓 모양 버튼을 누르면 안됨)         |
|                                   | '엑셀로 보기'(엑셀모양버튼)를 클릭하고, '다른 이름으로 저장'을       |
|                                   | 클릭한 후 파일형식을 'Excel 97-2003 서식파일'로 선택해서      |
|                                   | 저장합니다.                                      |
|                                   |                                             |
|                                   | ▶ 홈페이지 FAQ - 프로그램 매뉴얼 - 14. 나이스(NEIS)와      |
|                                   | 초과근무관리 프로그램 연동 방법'을 참조하세요.                  |
| 5. '런타임에러' 메시지                    | ▶ '스케즄생성' 작업 시 런타임에러 메시지 발생                 |
| (스케쥴생성 작업시)                       | 스케쥴생성은 사원정보 내에 있는 팀별코드를 검색해서                |
|                                   | 스케쥴을 생성합니다.                                 |
|                                   |                                             |
|                                   | 입력된 사원정보 내에 팀코드가 들어있지 않거나. 부서코드가            |
|                                   | 들어있지 않으면 오류가 발생하게 됩니다.                      |
|                                   |                                             |

|                               | 최근 등록한 인원 중 정보가 누락되었는지 확인합니다.               |
|-------------------------------|---------------------------------------------|
| 6. 48 런타임에러, dll 오류           | '리더작업'이나 '(종합)마감작업' 시 발생하는                  |
|                               | '48 런타임 오류가 발생하였습니다. 파일을 찾을 수 없습니다;         |
|                               | BS_SDK.dll'오류 메시지 발생하고, '확인' 누르면 프로그램이      |
|                               | 종료되는 경우입니다.                                 |
|                               |                                             |
|                               | 홈페이지 메인화면 '공지사항'에 해결방법이 있습니다.               |
| 7. 리더작업 시 에러메시지               | ▶ 리더작업 시 '기기를 연결할 수 없다'는 메시지 발생             |
| ( <mark>기기연결</mark> 이 안 될 경우) | (S/W 버전에 따라 포트에 연결할 수 없다고 나올 수 있음)          |
|                               | 1. 홈페이지의 자주하는 질문 '04. 리더작업시 에러              |
|                               | (포트오픈실패                                     |
|                               | 메시지)' 와 '14. 리더기와 프로그램 연결'을 참조하여, 기기        |
|                               | 연결 상태를 확인합니다.                               |
|                               | 2. 연결에 이상이 없을 때는 네트워크 방화벽을 확인합니다.           |
|                               | (학교나 교육청은 업무포털에 접속시 방화벽 프로그램이               |
|                               | 실행되기 때문에 자동으로 지문인식기 통신을 막는 경우가              |
|                               | 있습니다. 업무포털을 종료 후 재 실행합니다.)                  |
|                               | 3 마얀 cmd 창에서 ning 은 식행했을 때 ning 이 나가지       |
|                               | 않는다며                                        |
|                               | 네트워크를 점검해야 합니다.                             |
|                               | 4 하쿄느 네트의ㅋ가 즈기저ㅇㄹ 서저 초기하되 때가 이스니다           |
|                               | 이러 겨우에 BST 자비에서 ESC 버튼 - 네트이크 메노 - TCD/ID   |
|                               | 메노 - 아버트 - 네트이크를 다시 성전하며 자도이르 토시이           |
|                               | 베뉴 - OK 비는 - 네트쿼그를 다시 철정이란 지승으로 중산이         |
|                               | 국구립니니. (기기 신편 제 구영도 기능)                     |
|                               | 5. 보안 프로그램 nProtect Netizen v5.5 프로그램이 설치되어 |
|                               | 있는                                          |
|                               | 경우 예외 프로그램 등록되어 있으면 허용해야 합니다.               |
|                               | 해결이 안되면 네트워크 업체나 당사 방문점검이 필요합니다.            |
| 8. 스케쥴생성 시 '아래첨자오류'           | ▶ 스케줄생성시 생성일자가 총 365 일을 초과하는 경우입니다.         |
| 메시지                           | (생성 기간을 365일이 초과하지 않도록 설정합니다.)              |
|                               | ▶DR 가 깨져은 겨이 바새하 스 이스니다                     |

|                                                                    | DB 파일이 깨진 경우에는 MS ACCESS 프로그램이 필요합니다.                                                                                                    |
|--------------------------------------------------------------------|----------------------------------------------------------------------------------------------------|
|                                                                    | ACCESS 프로그림을 설명한 후 매뉴에서 데이디메이스 압국 및<br>보그'르 시해하니다                                                                                                    |
|                                                                    | SAKT.MDB 파일이 없는 경우 프로그램을 재 설치해야 합니다.                                                                                                    |
| 9. 'DB 오픈에러 or DB 오픈실패'<br>메시지                                     | ▶ 프로그램 경로 C:₩MK₩DB₩ 폴더 내의 SAKT.MDB 파일이                                                                                                    |
| 'Ado Environment DB Open<br>실패(에러)'                                | 삭제되거나 경로가 변경된 경우, 또는 DB 파일이 깨졌을 경우에<br>발생합니다.                                                                                                    |
|                                                                    | DB 파일이 깨진 경우에는 MS ACCESS 프로그램이 필요합니다.<br>ACCESS 프로그램을 실행한 후 메뉴에서 '데이터베이스 압축 및<br>복구'를 실행합니다.                                                                       |
|                                                                    | 이동합니다.<br>파일이 삭제된 경우엔 임시적으로 다른 PC 에 프로그램을 설치한<br>후 생성된 'SAKT.MDB' 파일를 복사해서 현재 사용중인<br>관리자 PC 프로그램의 해당경로에 붙여넣기 합니다.                                                 |
|                                                                    | 단, 사원은 재등록해야 합니다.                                                                                                    |
| 10. 바이오스타 실행관련 오류                                                  | 대부분의 오류는 '서버컨피그'와 관련하여 발생합니다.<br>바이오스타 Server Config 가 '멈춤' 상태라면 '시작'을 눌러<br>실행시킵니다.                                                                               |
| 11. '책갈피에러' 메시지<br>(리더작업 시)                                        | 7 'DB 오픈에러 or DB 오픈실패' 메시지 처리요령과 동일                                                                                                    |
| 12. 휴일설정 후 휴일적용이<br>안될 경우                                          | <ul> <li>휴일을 적용하려면 다시 스케쥴생성 작업을 해야 적용됩니다.</li> <li>(보고서 출력 전 휴일근무를 계산하기 위해 자율사번관리,</li> <li>마감작업을 다시 합니다.)</li> </ul>                                              |
| 13. ' <mark>팀별코드</mark> '를 수정했는데,<br>보고서에는 수정하기 이전의<br>시간으로 나오는 경우 | ▶ 팀별코드를 수정했을 경우에는 <mark>스케쥴생성</mark> 과<br>마감작업을 다시 해야 합니다.                                                                                                    |
| 14. '제한된 시간입니다' 메시지                                                | <ol> <li>바이오어드민이나, 바이오스타 프로그램의 '장치관리'를 클릭</li> <li>2.좌측 메뉴 '모든 장치' 밑에 있는 해당 장치를 클릭합니다.</li> <li>3.'동작모드'에서 '기본값'으로 변경 후 '적용'을 클릭하여<br/>초기설정으로 복원해야 합니다.</li> </ol> |
| 15. ' <mark>런타임에러</mark> ' 메시지<br>(52 또는 53 런타임에러)                 | ▶ 여러 가지 원인이 있습니다. 문의 하십니다.                                                                                                    |

| 16. 바이오스테이션 리더기<br>액정에 '유효하지 않은<br>시간입니다'<br>메시지 | 바이오어드민 프로그램과 장비의 펌웨어 버전이 서로 맞지 않는<br>경우 발행할 수 있습니다. |
|--------------------------------------------------|-----------------------------------------------------|
|                                                  | ▶ 바이오어드민 프로그램 실행 - 장치관리(장치선택) - 동작모드<br>-           |
|                                                  | 기본값으로 변경 - 적용                                       |
|                                                  | ▶ 홈페이지 FAQ - 자주하는 질문 - 07. 유효하지 않은                  |
|                                                  | 시간입니다.' 메시지 발생 참조하세요.                               |
|                                                  | (구. 버전의 장비에서도 발생할 수 있음)                             |
| 17. 연장근무시간 합산이                                   | ▶ 줄/퇴근데이터 중복체크의 경우:                                 |
| 소과되어 나오는 경우                                      | 금일 술근하면서 술근 모드가 아닌 되근 모드로 제크하면,                     |
|                                                  | 신일의 되근시간으로 인정되어 오유가 일생합니다.                          |
|                                                  | (예: 술근시간 제크범위가 09:00~18:00 인 경우,                    |
|                                                  | 09:00 이선에 '줄근'이 아닌 '퇴근'으로 제크알 경우 발생압니나.)            |
|                                                  | ▶ 출근하면서 '퇴근'으로 잘 못 체크한 후, 다시 '출근'모드로                |
|                                                  | 체크할 경우에도 발생할 수 있는 오류입니다.                            |
|                                                  | 조치방법은 금일 원시자료에서 오전 동일 시간대에 출/퇴근                     |
|                                                  | 데이터가 모두 있을 경우엔 퇴근데이터를 삭제하거나, 출근                     |
|                                                  | 데이터 없이 퇴근데이터만 있다며, 구분을 '춬근'으로 수정 후                  |
|                                                  | 마감작업을 다시 합니다.                                       |
| 18. 기기에서 'ESC' 버튼 누르면                            | ▶ 장비 고장일 수 있습니다. 문의 바랍니다.                           |
| 관리자 지문인증 안내가                                     |                                                     |
| 나오지 않고 ' <mark>시간초과</mark> ' 메시지                 |                                                     |
| 19. 기기에 사용자를 전송 시                                | ▶ 운용 S/W 와 리더기의 펌웨어 버전이 다른 경우나,                     |
| '수신제한시간 초과입니다'                                   | 네트워크 통신이 원활하지 않는 경우 발생합니다.                          |
| 라는 메시지                                           | 문의 하십시오.                                            |
| 20. 리더기 시간과 현재 시간이                               | 1. 바이오어드민이나, 바이오스타 프로그램의 '장치관리'를                    |
| 다른 경우                                            | 클릭합니다.                                              |
|                                                  | 2.좌측에 있는 '모든 장치' 밑에 해당 장치를 클릭합니다.                   |
|                                                  | 3.'동작모드'에서 시간을 설정하고, ' <mark>시간적용</mark> '을 클릭합니다.  |
| 21. 리더기 액정에 신규 등록한                               | 리더기에 체크 시 등록한 사원의 이름이 나오지 않는<br>경우입니다.              |

| <mark>사원의 이름</mark> 이 표시되지 않고   |                                                |
|---------------------------------|------------------------------------------------|
| 번호만 나올 경우                       | 1. 바이오어드민이나 바이오스타에서 기기에 신규등록된                  |
|                                 | 사용자를                                           |
|                                 | 불러옵니다.                                         |
|                                 |                                                |
|                                 | 2.해당 데이터에 일치하는 사람의 이름을 입력 후 장치로                |
|                                 | 전송합니다. <mark>(자주하는 질문</mark> '사용자 등록' 참조)      |
| 22. <mark>리더기와 통신</mark> 이 안 되는 | 여러 가지 원인이 있을 수 있습니다.                           |
| 경우                              |                                                |
|                                 | 1. 회사 네트워크 이상유무를 체크합니다.                        |
|                                 | 2.IP 대역대가 동일한지 확인합니다.(프로그램과 장비의                |
|                                 | 설정상태)                                          |
|                                 | 3.IP 충돌이 발생하는지 확인합니다.                          |
|                                 | 4. 장비와 연결된 허브의 LAN 케이블 연결상태를 확인합니다.            |
| 23. <mark>휴일근무자</mark> 의 근무시간이  | 1. 원시자료에 출/퇴근 데이터가 있는지 확인합니다.                  |
| 누락되는 경우                         | 2. 팀별코드관리에서 공휴일 스케쥴을 확인합니다.                    |
|                                 | 퇴근 기준시간 이후에 출근하면 누락됩니다.                        |
|                                 | 퇴근보다는 출근체크가 중요합니다.                             |
|                                 | ※ 주의: 휴일근무 시에는 필히 출/퇴근 버튼을 누르고                 |
|                                 | 체크합니다.                                         |
|                                 | *참고: 휴일근무 시 일반적인 시간설정 기준                       |
|                                 | 근무시간 04:00 - 23:59 / 연장시간 23:59 - 04:00        |
| 24. 지문인식기 모듈에                   | 1. 리더기 'ESC'키를 누른 후 관리자 지문 또는 단말기              |
| 적색램프가 켜지지 않는 경우                 | 비밀번호를                                          |
|                                 | 입력합니다.                                         |
|                                 |                                                |
|                                 | 2.리더기 메뉴에 있는 동작모드에서 '1:N 인증모드가                 |
|                                 | 사용안함'으로                                        |
|                                 | 체크된 경우 '자동'으로 변경합니다.                           |
|                                 |                                                |
|                                 | 해결되지 않는다면 장비에 문제가 발생한 경우일 수 있습니다.              |
| 25. <del>핑</del> (Ping) 테스트     | PC 에서 리더기에 부여된 IP 주소로 신호를 보내 리더기와의             |
|                                 | 통신 연결상태를 체크합니다. (관리자 PC 상태가 정상인지 확인            |
|                                 | <u>०</u> ,                                     |
|                                 |                                                |
|                                 | ▶ 윈도우: 시작 -> 실행 -> cmd -> (DOS 창) ping IP 주소입력 |
|                                 | <i>↓</i>                                       |
|                                 |                                                |

|                                 | ▶ 참고: ping 테스트 후 MAC Address(물리적 주소) 확인방법<br>DOS 찾 -> arn(사이띄기) -> A ↓ |
|---------------------------------|------------------------------------------------------------------------|
|                                 | (예: 슈프리마 MAC 00 - 17 - FC - 10 - (00 - 00)                             |
|                                 | 괄호 안은 변동 됨)                                                            |
|                                 | 단, 관리자 PC 와 장비 IP 대역대가 동일한 경우에만 MAC 확인이                                |
|                                 | 가능합니다.                                                                 |
| 26. 관리자 컴퓨터 IP 확인방법             | 관리자 PC 에 부여된 IP 주소를 확인합니다.                                             |
|                                 | ▶ 윈도우: 시작 -> 실행 -> cmd -> (DOS 창) ipconfig ↓                           |
|                                 | (IP 주소, 게이트웨이, 서브넷마스크 주소도 확인 가능)                                       |
| 27. 장비에 <mark>고정</mark> IP 설정방법 | ▶ 관리자모드 -> 네트워크 -> TCP/IP -> DHCP '사용안함'으로                             |
|                                 | 설정 -> 할당된 고정 IP 주소입력 -> 게이트웨이 주소입력 ->                                  |
|                                 | 서브넷마스크 주소입력 -> 'OK'                                                    |
|                                 |                                                                        |
|                                 | * 참조: 게이트웨이, 서브넷마스크 주소 관리자 PC 에서 확인방법                                  |
|                                 | ▶ 윈도우: 시작 -> 실행 -> cmd -> ipconfig ↓                                   |
|                                 | (홈페이지 FAQ - 장비매뉴얼 - 장비별 IP 셋팅 방법 참조)                                   |
| 28. 장비에 <mark>유동</mark> IP 설정방법 | ▶ 관리자모드 -> 네트워크 -> TCP/IP -> DHCP '사용'으로 설정                            |
|                                 | -> 'OK' (홈페이지 FAQ - 장비매뉴얼 - 장비별 IP 셋팅 방법                               |
|                                 | 참조)                                                                    |
| 29. 지문인증시                       | 바이오스타 프로그램에서 만료일자를 확인해서 연장합니다.                                         |
| '사용자인증제한'메시지                    | 기본설정은 2030년까지로 되어 있습니다.                                                |
| 30. '새관리자등록'메시지                 | 바이오스타 실행중 새관리자 등록 메시지가 발생할 경우,                                         |
|                                 | 바이오스타 Server Config 가 '멈춤' 상태라면 '시작'을 눌러                               |
|                                 | 실행시킵니다.                                                                |
| 31. 런타임오류                       | MK 프로그램과 바이오스타 or 바이오어드민 프로그램을 동시에                                     |
| '개체중복' 메시지                      | 실행하면 발생할 수 있습니다. 한 가지 프로그램만 실행하십시오.                                    |
| 32. 바이오스타 서버컨피그가                | 첨부파일 확장자를 zip 로 변경 후 압축해제 -> 관련 파일                                     |
| 자주 멈추는 경우                       | 덮어쓰기 -> 서버 재실행                                                         |
|                                 |                                                                        |
|                                 | 파일명: server_BioStarV1.8_CrashLog_160315(서버컨피그                          |
|                                 | 멈춤증상).zip                                                              |
| 33. '바이오스타 서버를 찾을 수             | Ordinal 오류 ? LIBEAY32.dll 오류 관련 조치 방법입니다.                              |
| 없다'는 메시지발생.                     |                                                                        |
| 또는,                             |                                                                        |
| 바이오스타 서버컨피그 실행시                 | 해결방법이 들어 있는 파일을 메일로 발송해 드립니다.                                          |
| 메시지발생                           |                                                                        |

| '오디날(ordinal) 354 을(를) DLL<br>LIBEAY32.dll 에서 찾을 수<br>없습니다.' | 첨부파일 내에 있는 'libeay32.dll'을 복사해서 C:₩Program<br>Files₩BioStar₩Server 폴더에 붙여넣기 하십시오. |
|--------------------------------------------------------------|-----------------------------------------------------------------------------------|
|                                                              | 파일명: 오디날에러 해결 방법.zip                                                              |
|                                                              |                                                                                   |
|                                                              |                                                                                   |